### Instructions for Viewing Paystubs Online

To find the instructions on how to view your paystub online please follow these steps:

- 1. From the HPU homepage, go to "Quick Links".
- 2. Then click "HPU Gateway" under the "Faculty and Staff" tab.

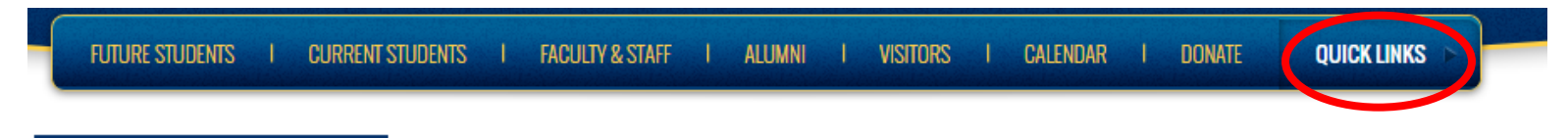

# **QUICK LINKS**

Howard Payne University > Quick Links

## STUDENTS

HPU Email & Office 365 HPU Gateway User Account Claim for New Students Events Bookstore Form 1098-T Wellness Center

### ACADEMICS

<u>Blackboard</u> <u>Library Instruction Request Form</u> <u>Class Schedule - May, Summer and Fall 2017</u> <u>HPU Catalog</u> <u>Exam Schedule - Spring 2017</u>

## FACULTY AND STAFF

HPU Wehmail HPU Gateway Institutional Effectiveness Planning Module HPU Purchasing PowerCampus Analytics Employee Wellness Program (PDF) 3. Log into the Gateway using your normal HPU login credentials

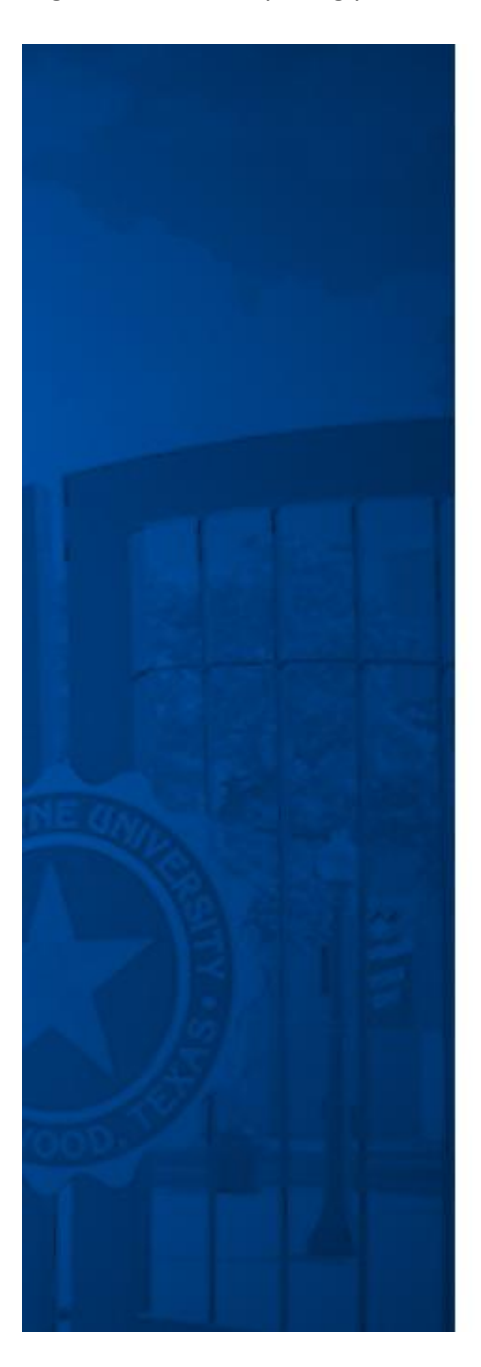

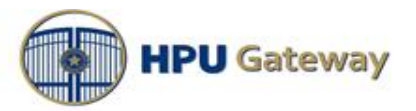

Sign in with your HPU username and password

| kowen  |  |
|--------|--|
| •••••• |  |

Sign in

Problems logging in? Contact Information Technology Services at 325-649-8840 or helpdesk@hputx.edu. 4. Once you have logged into the Gateway, on the left side you will see a drop down menu appear when you click the "Menu" button. Select "Portal Information".

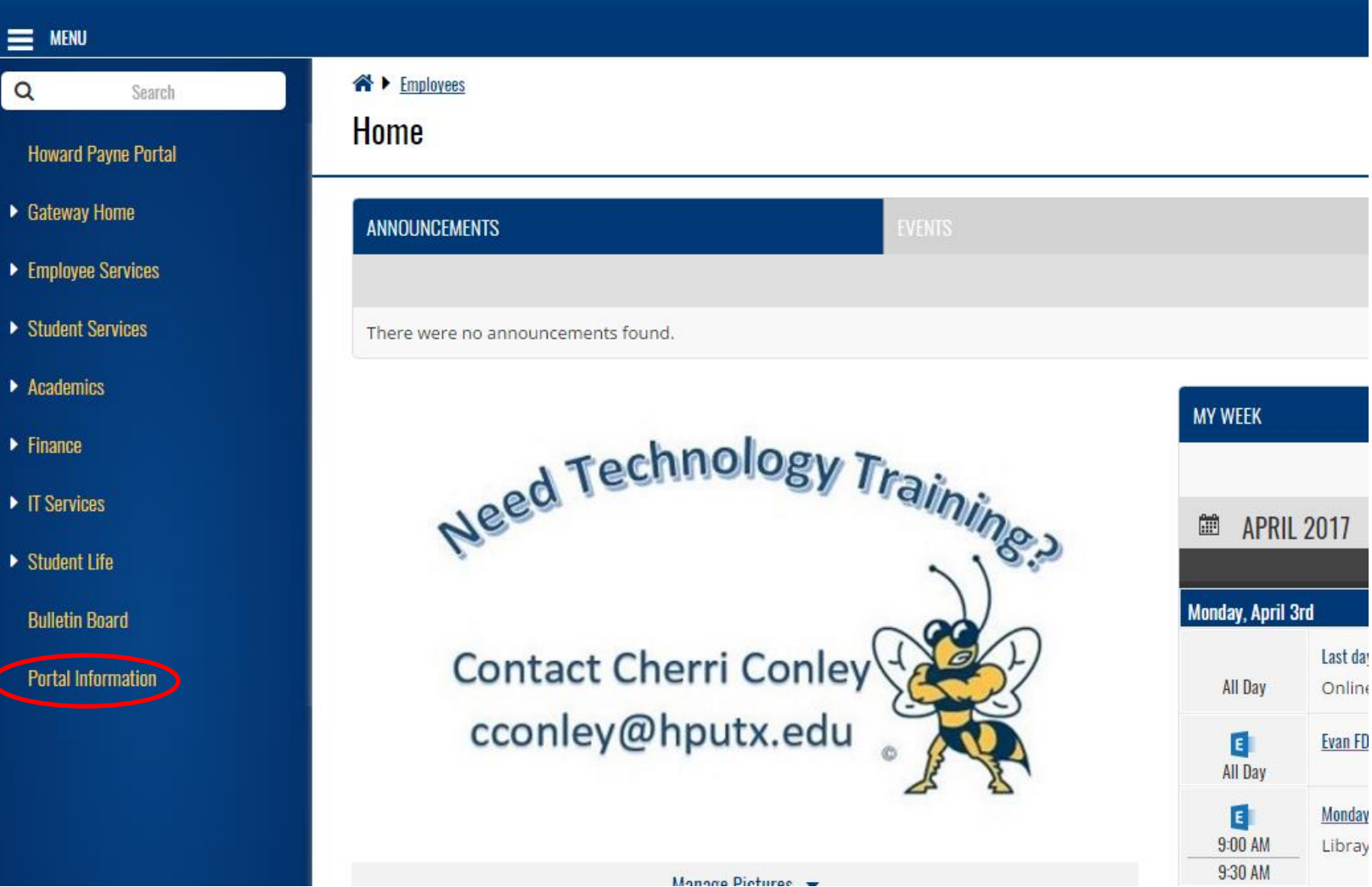

Manage Pictures

5. Under "Employee How to Documents", you will find a PDF document containing further instructions for accessing your paystub as well as other documents and processes.

STU

~

#### **MENU**

~

#### ▲ ▶ Portal Information

# **Portal Information Home**

Welcome to HPU Gateway! Portal how-to documentation and other details related to use of the site can be found here. Check back often. More information coming soon!

### EMPLOYEE HOW TO DOCUMENTS

| $\square$ | NAME                              | MODIFIED       |
|-----------|-----------------------------------|----------------|
| pdf       | Create IT Services Support Ticket | <br>January 9  |
| pdf       | Install Silverlight for HR Access | <br>March 21   |
| pdf       | View or Print W2 - Faculty-Staff  | <br>January 31 |
| pdf       | View or Print W2 - Student Worker | <br>January 31 |
|           | View Paystubs                     | <br>January 10 |

#### FACULTY HOW TO DOCUMENTS

| ~ | Ľ   | NAME                                    | MODIFIED      |
|---|-----|-----------------------------------------|---------------|
|   | pdf | Advising - Approve Pending Schedules    | <br>March 21  |
|   | pdf | Advising - Approve Permission Requests  | <br>March 21  |
|   | pdf | Advising - Authorize Registration       | <br>March 21  |
|   | pdf | Advising - Search Course Availability   | <br>January 6 |
|   | pdf | Advising - View Student's Academic Plan | <br>March 21  |
|   | pdf | Advising - View Student's What If Plan  | <br>March 21  |